## Kako naložiti datoteke na oglasno desko?

## 1. Odpreš povezavo do oglasne deske.

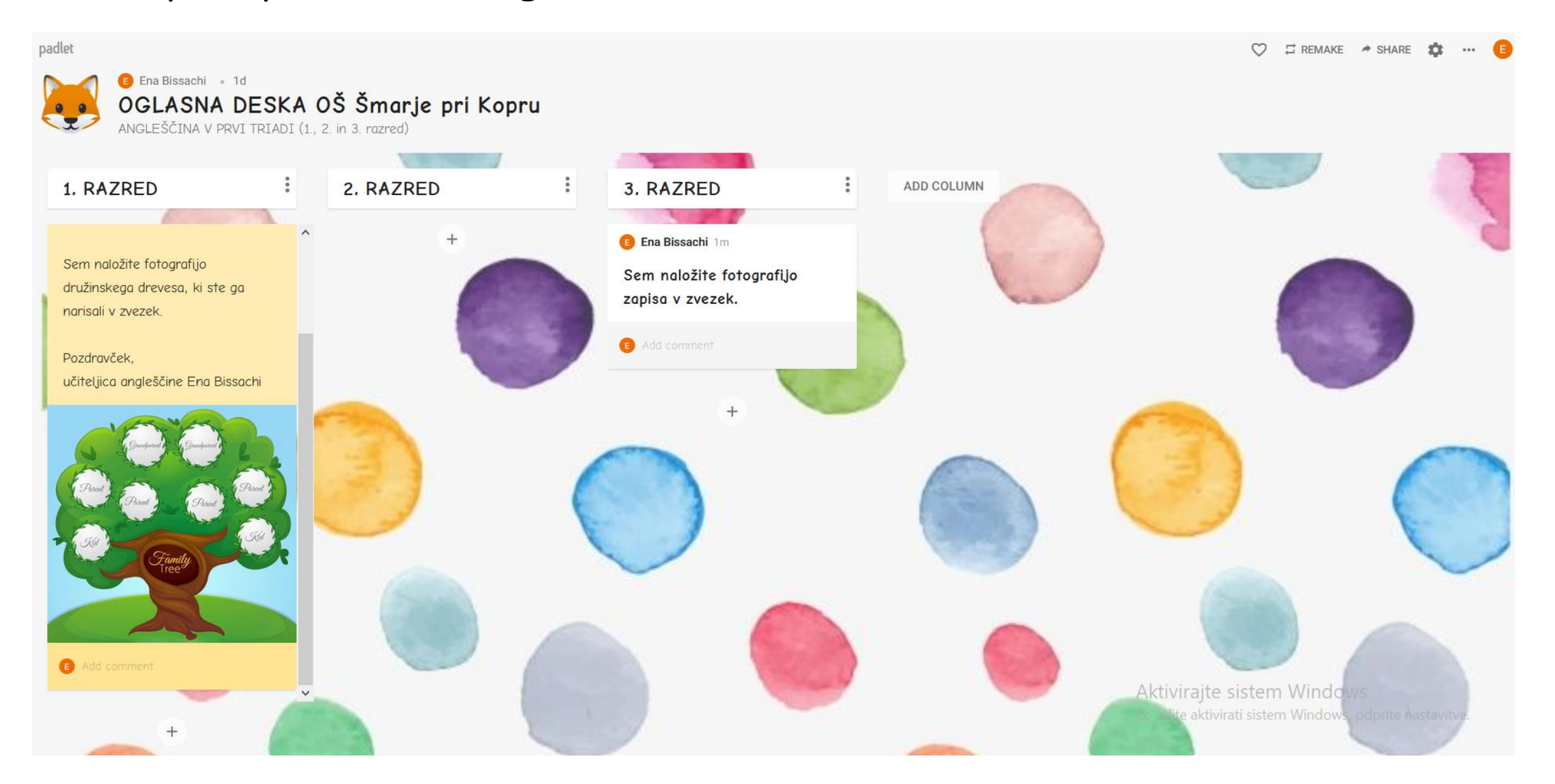

## 2. Poiščeš svoj razred (3.r) in nalogo.

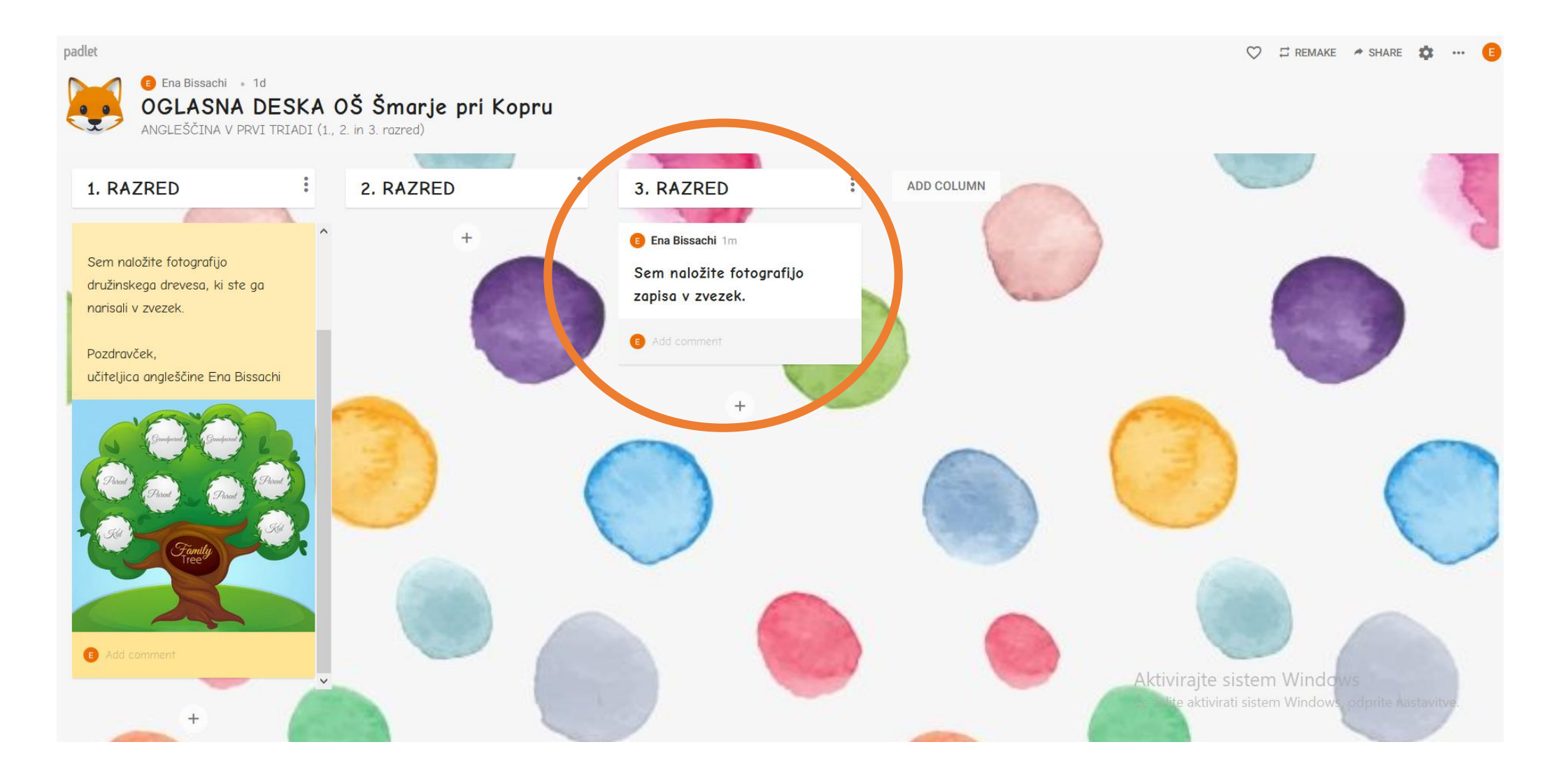

## 3. Klikneš na "+".

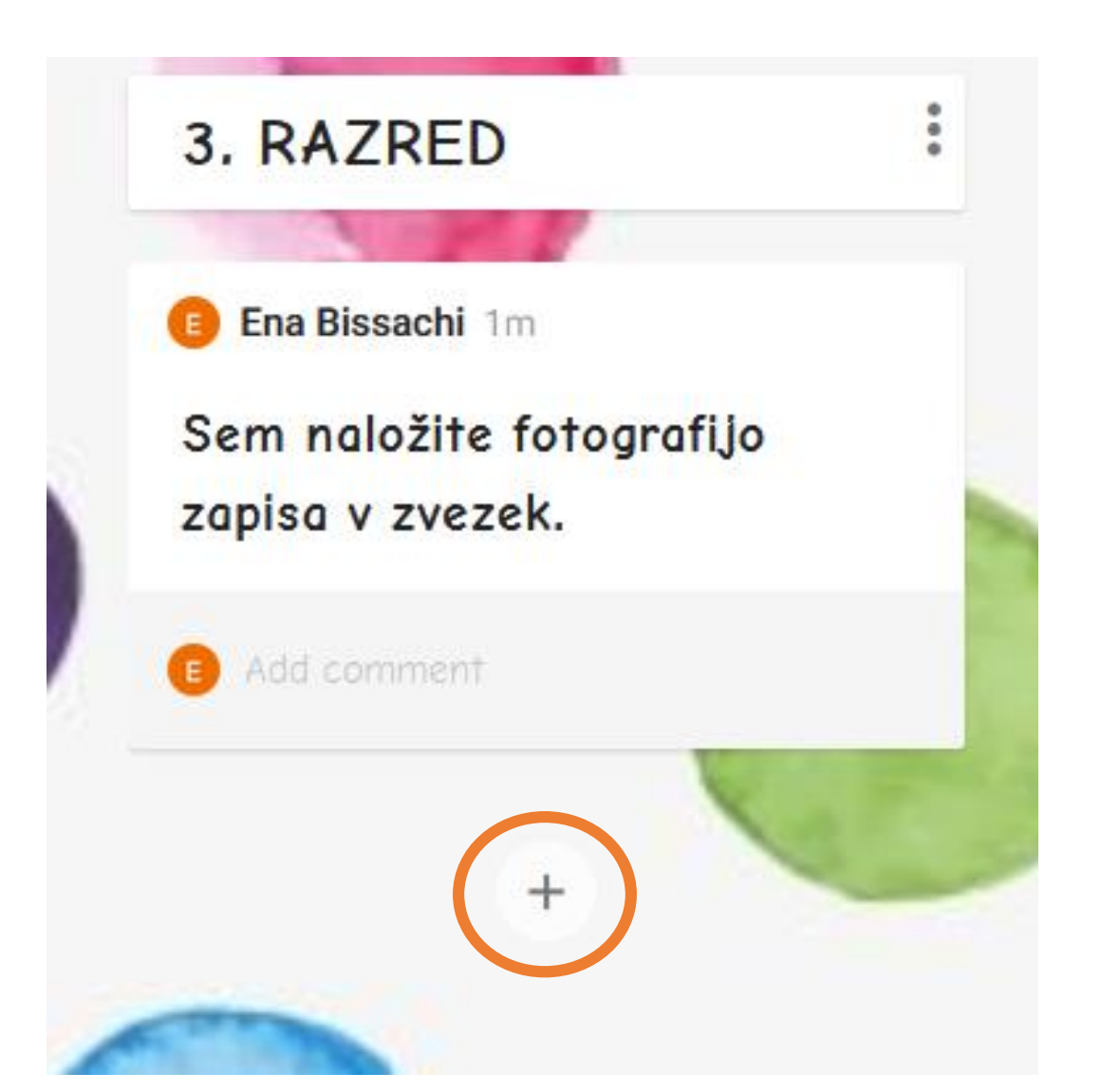

4. In nato klikneš na puščico ("upload" oziroma "naloži").

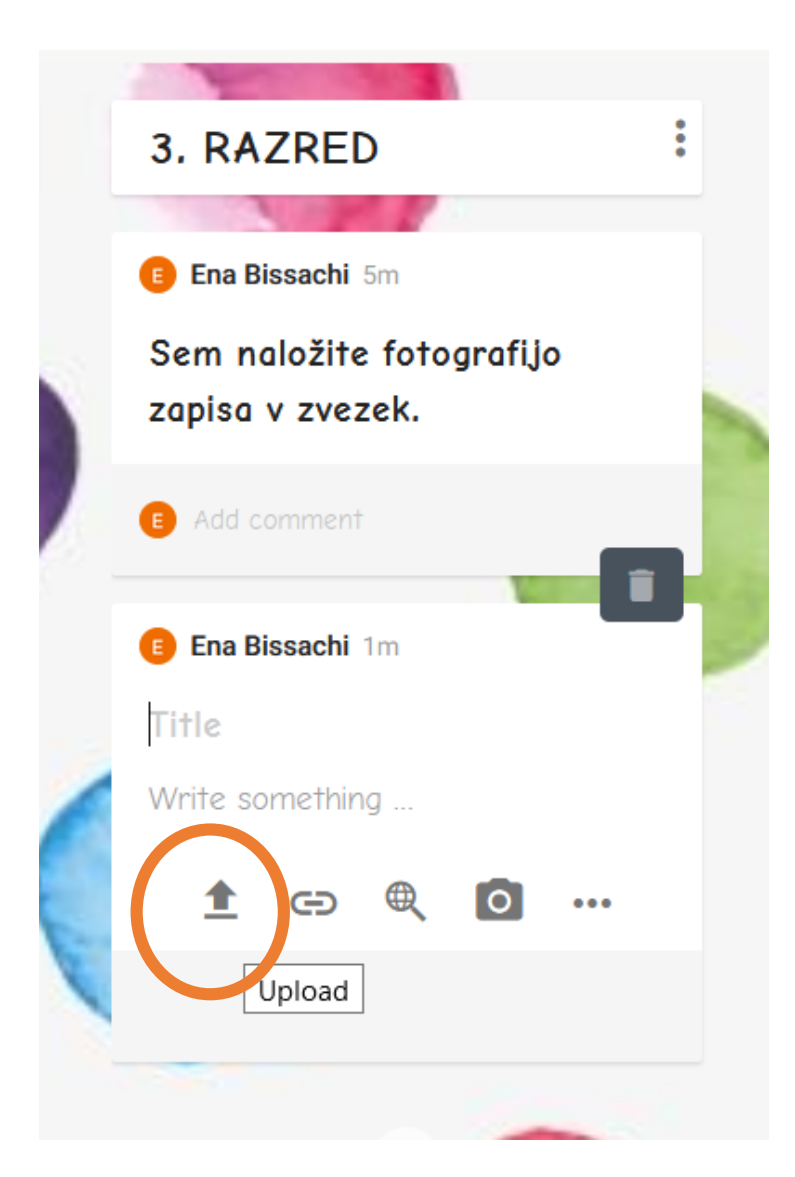